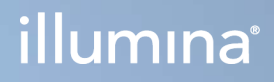

# Local Run Manager v3

Referanseveiledning for programvare for MiSeqDx

ILLUMINA-PROPRIETÆR Dokumentnr. 200003931 v00 NOR November 2021 TIL IN VITRO-DIAGNOSTISK BRUK Dette dokumentet og dets innhold er opphavsrettslig beskyttet for Illumina, Inc. og tilknyttede selskaper («Illumina»), og er ment utelukkende for kontraktbruk av kunden i forbindelse med bruk av produktet (produktene) beskrevet her, og for intet annet formål. Dette dokumentet og dets innhold skal ikke brukes eller distribueres til andre formål og/eller på annen måte kommuniseres, fremlegges eller reproduseres på noen måte uten forutgående, skriftlig samtykke fra Illumina. Illumina overfører ikke noen lisens under sitt patent, varemerke, opphavsrett eller sedvanerett eller lignende rettigheter til tredjeparter gjennom dette dokumentet.

Instruksjonene i dette dokumentet skal følges strengt og tydelig av kvalifisert og tilfredsstillende utdannet personell for å sikre riktig og sikker bruk av produktet (produktene) som er beskrevet i dette dokumentet. Alt innhold i dette dokumentet skal leses fullt ut og være forstått før produktet (produktene) brukes.

HVIS DET UNNLATES Å LESE FULLSTENDIG OG UTTRYKKELIG FØLGE ALLE INSTRUKSJONENE I DETTE DOKUMENTET, KAN DET FØRE TIL SKADE PÅ PRODUKTET (PRODUKTENE), SKADE PÅ PERSONER, INKLUDERT BRUKERE ELLER ANDRE, OG SKADE PÅ ANNEN EIENDOM, OG DETTE VIL UGYLDIGGJØRE EVENTUELL GARANTI SOM GJELDER FOR PRODUKTET (PRODUKTENE).

ILLUMINA PÅTAR SEG IKKE ANSVAR SOM FØLGE AV FEIL BRUK AV PRODUKTET (PRODUKTENE) SOM ER BESKREVET I DETTE DOKUMENTET (INKLUDERT DELER AV DETTE ELLER PROGRAMVARE).

© 2021 Illumina, Inc. Med enerett.

Alle varemerker tilhører Illumina, Inc. eller deres respektive eiere. Ytterligere informasjon om varemerker finner du på www.illumina.com/company/legal.html.

# Revisjonshistorikk

| Dokument                  | Dato     | Beskrivelse av endring |
|---------------------------|----------|------------------------|
| Dokumentnr. 200003931 v00 | Nov 2021 | Første versjon.        |

# Innholdsfortegnelse

| Oversikt over Local Run Manager          | 1  |
|------------------------------------------|----|
| Vise Local Run Manager                   | 1  |
| Sekvensering under analyse               | 1  |
| Brukerpassord                            | 2  |
| Oversikt over instrumentbord             | 4  |
| Siden Active Runs (Aktive kjøringer)     |    |
| Redigere en kjøring                      | 6  |
| Stoppe analyse                           | 6  |
| Sett analyse tilbake i kø                | 6  |
| Administrative innstillinger og oppgaver | 8  |
| Kontoadministrasjon                      | 8  |
| Revisjonssporinger                       | 11 |
| Modulinnstillinger                       | 13 |
| Systeminnstillinger                      | 13 |
| Oversikt over arbeidsprosess             |    |
| Local Run Manager-arbeidsprosess         |    |
| Oversikt over innstilte parametre        |    |
| Vise kjørings- og prøvedata              |    |
| Mulige kjøringsstatuser                  | 21 |
| Teknisk hjelp                            | 23 |

# Oversikt over Local Run Manager

Local Run Manager-programvaren er en instrumentintegrert løsning for å registrere prøver for en kjøring, spesifisere kjøringsparametre, overvåke status, analysere sekvenseringsdata og vise resultater.

Local Run Manager-instruksjoner i denne veiledningen gjelder i instrumentets diagnostiske modus. Detaljer som er oppgitt i denne delen dekker generell Local Run Manager-funksjonalitet. Det kan hende at noen funksjoner ikke gjelder for alle analysemoduler. Du finner informasjon om modulspesifikke funksjoner i den respektive Local Run Manager-veiledningen.

Local Run Manager har følgende funksjoner:

- Kjører på instrumentdatamaskinen og er integrert med instrumentets operativprogramvare.
- Registrerer prøver som skal sekvenseres.
- Gir et grensesnitt for kjøringsoppsett som er spesifikt for analysemodulen.
- Utfører automatisk instrumentdataanalyser når en sekvenseringskjøring er fullført.
- Utfører en serie analysetrinn som er spesifikke for den valgte analysemodulen.
- Viser analysemetrikk ved fullføring av analyse.

# Vise Local Run Manager

Local Run Manager-grensesnittet vises i en nettleser. Den støttede nettleseren er Chromium versjon 84.0.4147.89 på Windows 10-operativsystem. Koble til ved hjelp av en av følgende metoder:

- Åpne en nettleser på en datamaskin med tilgang til samme nettverk som instrumentet, og koble til ved hjelp av instrumentnavnet. For eksempel **https://myinstrument**.
- For å vise Local Run Manager-grensesnittet på instrumentmonitoren må du åpne en nettleser og skrive inn https://localhost i adresselinjen.

# Sekvensering under analyse

MiSeqDx-databehandlingsressurser skal brukes til enten sekvensering eller analysering.

Hvis en ny sekvenseringskjøring startes på MiSeqDx før sekundæranalysen av en tidligere kjøring er fullført, vises en bekreftelsesdialogboks. Etter at du har bekreftet at du vil starte den nye sekvenseringskjøringen, stopper Local Run Manager sekundæranalysen av den tidligere kjøringen til den nye kjøringen er ferdig med sekvenseringen.

Etter at den nye kjøringen har fullført sekvenseringen, starter sekundæranalysen av den tidligere kjøringen automatisk igjen fra starten av.

# Brukerpassord

Kontoadministrasjonsalternativet, som krever passordverifisering for å bruke Local Run Manager, er aktivert som standard. Hvis du skal ha tilgang til Local Run Manager-grensesnittet, må du ha et gyldig brukernavn og passord for å logge deg inn på systemet.

Kun brukere med Admin-rolle kan tilordne brukernavn og passord. Du finner mer informasjon om kontoadministrasjon og roller under *Kontoadministrasjon* på side 8.

MERK Brukerkontoer er spesifikke for et instrument. Brukerpassord er ikke universelle for flere instrumenter. Når passordet nærmer seg utløpsdatoen, vil en melding vises øverst i grensesnittet for å minne deg på å endre passordet.

## Min konto

Du kan tilbakestille det nåværende passordet ditt når som helst med vinduet My Account (Min konto). Fra My Account (Min konto) kan du vise brukernavnet ditt, rollen du har og tillatelsene dine. Du kan også konfigurere sikkerhetsspørsmål for å få tilgang til kontoen din igjen hvis du blir sperret av Illumina.

Du må kunne det nåværende passordet ditt for å endre passordet. Hvis du har glemt passordet, kan du svare på sikkerhetsspørsmålene som er knyttet til kontoen din. Hvis du ikke kan svare riktig på sikkerhetsspørsmålene, kan en Admin tildele deg et midlertidig passord slik at du kan oppdatere passordet ditt.

## Passordstatuser

Følgende er mulige passordstatuser:

- **Temporary password** (Midlertidig passord) når en Admin oppretter en brukerkonto, tilordner Admin et midlertidig passord for den nye brukeren.
- User password (Brukerpassord) ved første pålogging blir den nye brukeren bedt om å endre det midlertidige passordet til et brukervalgt passord på påloggingsskjermbildet. Brukeren må også konfigurere sikkerhetsspørsmål. Disse spørsmålene brukes til å kontrollere at brukeren faktisk er personen som ber om tilgang til kontoen.
- **Forgotten password** (Glemt passord) hvis en bruker har glemt passordet, kan en Admin tilordne et midlertidig passord som kan endres ved neste pålogging.
- **Used password** (Brukt passord) brukere kan ikke bruke samme passord de neste fem passordsyklusene.
- User lockout (Brukersperre) en Admin kan endre grensen for antall påloggingsforsøk med feil passord som tillates. Standarden er fem. Hvis antallet påloggingsforsøk overskrider maksimalt antall tillatte forsøk, sperres brukerkontoen. En Admin kan oppheve sperren eller tilordne et midlertidig passord.

## Tilbakestille passordet ditt

- 1. Gå til navigasjonsfeltet, og velg ikonet **User** (Bruker) ved siden av navnet ditt.
- 2. Velg My Account (Min konto) i rullegardinlisten.

- 3. Velg Reset (Tilbakestill) i delen Password (Passord).
- 4. Skriv inn nåværende passord i feltet Old Password (Gammelt passord).
- 5. Skriv inn et nytt passord i feltet Password (Passord).
- 6. Skriv inn det nye passordet på nytt i feltet Confirm Password (Bekreft passord).
- 7. Velg Reset Password (Tilbakestille passord).

#### Konfigurere sikkerhetsspørsmål

Når en logger på Local Run Manager for første gang, blir brukere bedt om å konfigurere sikkerhetsspørsmål. Hvis en bruker glemmer passordet sitt, kan det å svare på sikkerhetsspørsmålene knyttet til kontoen, låse opp kontoen.

Konfigurer sikkerhetsspørsmål for en konto på følgende måte.

- Velg et sikkerhetsspørsmål fra den første rullegardinmenyen Question (Spørsmål). Du kan også lage et eget spørsmål ved å velge Create my own question (Lage mitt eget spørsmål) og skrive inn et eget spørsmål.
- Skriv inn svaret i feltet Answer (Svar).
  Svarene skiller ikke mellom store og små bokstaver.
- 3. Gjenta trinn 1 og 2 for resten av feltene med spørsmål og svar.
- 4. Velg **Update Security Questions** (Oppdater sikkerhetsspørsmål) for å lagre sikkerhetsinformasjonen på kontoen din.

Sikkerhetsspørsmålsinformasjon kan endres senere ved å gå til menyen My Account (Min konto) og velge **Reset** (Tilbakestill) i delen Security Questions (Sikkerhetsspørsmål).

MERK Avhengig av størrelsen på skjermen som du viser programvaren på, kan menyelementet My Account (Min konto) trekkes sammen under More Options (Flere alternativer).

# Oversikt over instrumentbord

Instrumentbordet åpnes når du logger på Local Run Manager-programvaren. Fra instrumentbordet kan du utføre følgende oppgaver:

- spore sekvenserings- og analysestatus
- sortere og filtrere kjøringer
- opprette og redigere kjøringer
- stoppe analyse eller sette analyse tilbake i kø
- vise analysestatus
- skjule kjøringer

Instrumentbordet har en liste over alle kjøringer utført på instrumentet, med 10 kjøringer per side. Bruk pilene nederst på listen til å bla gjennom sidene.

Hver oppførte kjøring inkluderer kjøringsnavnet, analysemodulen, kjøringsstatusen og datoen da kjøringen sist ble modifisert. Velg kolonnenavnene for å sortere kjøringer.

- **Run Name / ID** (Kjøringsnavn/-ID) viser tilordnet kjøringsnavn og koblinger til sidene for kjøringsresultater.
- Module (Modul) viser analysemodulen som er tilordnet kjøringen.
- **Status** viser statusen til kjøringen og inkluderer en fremdriftslinje. Du finner mer informasjon under *Mulige kjøringsstatuser* på side 21.
- Last Modified (Sist modifisert) viser dato og klokkeslett da kjøringen eller analyseøkten sist ble modifisert. Siden Active Runs (Aktive kjøringer) er som standard sortert etter denne kolonnen.

# Siden Active Runs (Aktive kjøringer)

Instrumentbordet åpnes og viser siden Active Runs (Aktive kjøringer). Øverst på siden Active Runs (Aktive kjøringer) vises et sammendrag av aktive kjøringer med antall kjøringer i hver av de følgende kjøringsstatuskategoriene. Klikk på tallet for å filtrere aktive kjøringer etter status.

- Ready (Klar) angir at kjøringen er klar til sekvensering.
- In Progress (Pågår) angir at kjøringen sekvenseres eller data analyseres.
- Stopped or Unsuccessful (Stoppet eller ikke vellykket) angir at analysen ble stoppet manuelt, eller at analysen mislyktes.
- Complete (Fullført) angir at analysen ble fullført.
- Total (Totalt) angir det totale antallet kjøringer på siden Active Runs (Aktive kjøringer).

# Filtrere kjøringer

- Velg en kjøringsstatuskategori i sammendraget over aktive kjøringer for å filtrere siden Active Runs (Aktive kjøringer) som følger.
  - Ready (Klar) filtrerer listen for å vise kun kjøringer som er klare for sekvensering.
  - In Progress (Pågår) filtrerer listen for å vise kun kjøringer som pågår.
  - **Stopped or Unsuccessful** (Stoppet eller ikke vellykket) filtrerer listen for å vise kun kjøringer som ble stoppet eller mislyktes.
  - **Complete** (Fullført) filtrerer listen for å vise kun kjøringer som er fullført.
  - Total (Totalt) fjerner filtre og viser alle aktive kjøringer.

### Skjule og gjenopprette kjøringer

- 1. På siden Active Runs (Aktive kjøringer) velger du Actions (Handlinger) ved siden av kjøringsnavnet du vil skjule.
- 2. Velg Hide (Skjul).
- 3. Velg **Hide** (Skjul) når du blir bedt om å bekrefte flyttingen. Kjøringen flyttes til siden Hidden Runs (Skjulte kjøringer).
- 4. Velg rullegardinpilen for Active Runs (Aktive kjøringer), og velg **Hidden Runs** (Skjulte kjøringer) for å vise siden Hidden Runs (Skjulte kjøringer).
- 5. For å gjenopprette en kjøring på siden Active Runs (Aktive kjøringer) velger du **Actions** (Handlinger) ved siden av kjøringsnavnet du gjenopprette.
- 6. Velg Restore (Gjenopprett).
- 7. Velg **Restore** (Gjenopprett) når du blir bedt om å bekrefte flyttingen.
- 8. Velg rullegardinpilen for Hidden Runs (Skjulte kjøringer), og velg **Active Runs** (Aktive kjøringer) for å vise siden Active Runs (Aktive kjøringer).

### Søke etter kjøringer eller prøver

- 1. Velg ikonet Search (Søk) på navigasjonsfeltet.
  - MERK Avhengig av størrelsen på skjermen som du viser programvaren på, kan menyelementet **Search** (Søk) trekkes sammen under **More Options** (Flere alternativer).
- Skriv inn et kjøringsnavn eller en prøve-ID i søkefeltet.
  Etter hvert som du skriver inn tegn, vises det en liste over elementer som stemmer overens med søkestrengen.
- 3. Velg et alternativ fra listen, eller trykk på Enter.
  - Hvis du søkte etter et kjøringsnavn, åpnes fanen Run Overview (Kjøringsoversikt).

• Hvis du søkte etter en prøve-ID, åpnes fanen Samples and Results (Prøver og resultater).

Se Vise kjørings- og prøvedata på side 18 for mer informasjon.

# Redigere en kjøring

- 1. På siden Active Runs (Aktive kjøringer) velger du **Actions** (Handlinger) ved siden av kjøringsnavnet du ønsker å redigere.
- 2. Velg Edit (Rediger).
- 3. Velg **Continue** (Fortsett) når du blir bedt om å bekrefte handlingen.
- 4. Rediger kjøringsparametre ved behov.
- Når du er ferdig, velger du Save Run (Lagre kjøring).
  Dato for Last Modified (Sist modifisert) for kjøringen oppdateres på siden Active Runs (Aktive kjøringer).

# Stoppe analyse

- 1. På siden Active Runs (Aktive kjøringer) velger du **Actions** (Handlinger) ved siden av kjøringsnavnet du vil stoppe.
- Velg Stop Analysis (Stopp analyse).
  Kommandoen Stop Analysis (Stopp analyse) vises for kjøringer som enten er i tilstanden Analysis Queue (Analysekø) eller Analysis Running (Analysen kjører).
- 3. Velg Stop Analysis (Stopp analyse) når du blir bedt om å bekrefte.

# Sett analyse tilbake i kø

Du kan sette en analyse tilbake i kø hvis den har blitt stoppet, hvis analysen mislyktes, eller hvis du ønsker å analysere en kjøring på nytt med andre innstillinger. Du kan sette analyser tilbake i kø på Local Run Manager-instrumentbordet eller i fanen Sample and Results (Prøve og resultater). Hvis du får meldingen «Run Folder Not Found» (Kjøringsmappe ikke funnet) når du setter i kø på nytt, må du flytte eller kopiere kjøringen tilbake til mappen D:\Illumina\MiSeqAnalysis.

# Sette en analyse tilbake i kø fra aktive kjøringer

- 1. På siden Active Runs (Aktive kjøringer) velger du **Actions** (Handlinger) ved siden av kjøringsnavnet du vil sette i kø på nytt.
- 2. Velg **Requeue** (Sett i kø på nytt).
- 3. Velg blant følgende alternativer når du blir bedt om det:
  - Velg **Edit Setup** (Rediger oppsett) for å endre analyseparametre. Endre foretrukne innstillinger fra siden Requeue Analysis (Sett analyse tilbake i kø), og velg deretter **Requeue Analysis** (Sett analyse tilbake i kø).

• Velg **Requeue** (Sett i kø på nytt). Analysen starter med gjeldende analyseparametre.

### Sette en analyse tilbake i kø fra resultatsiden

- 1. Velg kjøringsnavnet på siden Active Runs (Aktive kjøringer).
- 2. Velg Requeue Analysis (Sett analyse tilbake i kø).
- 3. Velg blant følgende alternativer når du blir bedt om det:
  - Velg **Edit Setup** (Rediger oppsett) for å endre analyseparametre. Endre foretrukne innstillinger fra siden Requeue Analysis (Sett analyse tilbake i kø), og velg deretter **Requeue Analysis** (Sett analyse tilbake i kø).
  - Velg **Requeue** (Sett i kø på nytt). Analysen starter med gjeldende analyseparametre.

# Administrative innstillinger og oppgaver

Følgende innstillinger og oppgaver er tilgjengelige fra rullegardinmenyen Tools (Verktøy):

| Verktøy                                        | Beskrivelse                                                                                                 | Tillatelse |
|------------------------------------------------|----------------------------------------------------------------------------------------------------|------------|
| Account Management<br>(Kontoadministrasjon)    | Legger til brukere, tilordner tillatelser og angir passord.                                                 | Admin      |
| Audit Trails<br>(Revisjonssporinger)           | Overvåker tilgangsfrekvens og brukeraktivitet.                                                              | Admin      |
| Modules & Manifests<br>(Moduler og manifester) | Tillater opplasting av manifestfiler til bruk med alle kjøringer<br>ved hjelp av en spesifikk analysemodul. | Bruker*    |
| System Settings<br>(Systeminnstillinger)       | Stiller inn systemets sikkerhetsparametere og vedlikeholdsintervaller.                                      | Admin      |

\* Tilgjengelig på en per bruker-basis

# Kontoadministrasjon

Alle brukerkontoer er oppført på siden Account Management (Kontoadministrasjon), med fornavn, etternavn og brukernavn for hver konto.

MERK Brukerkontoer er spesifikke for et instrument. Brukerpassord er ikke universelle for flere instrumenter.

I detaljene for hver konto administreres rollen og tilordnede tillatelser. Det finnes to roller: Admin og User (Bruker).

- Admin role (Adminrolle) adminroller har alle tillatelser som standard.
- User role (Brukerrolle) brukerroller kan konfigureres basert på et undersett av mulige tillatelser. Alle brukere kan opprette kjøringer, uansett innstillinger for tillatelser.

Kun Admin kan vise siden Account Management (Kontoadministrasjon).

# Brukertillatelser

Følgende tabell lister opp tillatelsene og rollene som kan konfigurere hver tillatelse.

| Tillatelse                                                                                           | Beskrivelse                                                             | Admin Role<br>(Adminrolle) | User Role<br>(Brukerrolle) |
|----------------------------------------------------------------------------------------------------|-------------------------------------------------------------------------|----------------------------|----------------------------|
| Edit MOS System Settings<br>(Redigere MOS-<br>systeminnstillinger)                                   | Redigere MOS-<br>systeminnstillinger på<br>MiSeqDx-instrumentet.        | Tillatt                    | lkke tillatt               |
| Edit Local Run Manager System<br>Settings<br>(Redigere systeminnstillinger<br>for Local Run Manager) | Angi innstillinger for<br>sikkerhet, vedlikehold og<br>tjenestekontoer. | Tillatt                    | lkke tillatt               |
| Edit Module Settings<br>(Redigere modulinnstillinger)                                                | Laste opp manifestfiler for analysemoduler.                             | Tillatt                    | Valgfritt                  |
| Manage User Accounts<br>(Administrere brukerkontoer)                                                 | Opprette og redigere<br>brukerkontoer.                                  | Tillatt                    | lkke tillatt               |
| Minimize MOS and Access<br>Computer (Minimere MOS og<br>oppnå tilgang til datamaskinen)              | Tilgang til<br>instrumentdatamaskinen i<br>kiosk-modus.                 | Tillatt                    | Valgfritt                  |
| Requeue Analysis<br>(Sett analyse tilbake i kø)                                                      | Analysere kjøringer på nytt;<br>redigere analyseparametre.              | Tillatt                    | Valgfritt                  |
| Relink Run Folder (Koble<br>kjøringsmappe til på nytt)                                               | Gjenopprette slettede<br>kjøringsdata til en kjøring.                   | Tillatt                    | lkke tillatt               |
| Upload Site Certificate (Laste opp plasseringssertifikat)                                            | Legge til tilpasset HTTPS-<br>sertifikat for Local Run<br>Manager.      | Tillatt                    | lkke tillatt               |
| View Audit Trails<br>(Vise revisjonssporinger)                                                       | Vise, filtrere og eksportere<br>revisjonssporinger.                     | Tillatt                    | lkke tillatt               |

## Opprette en ny bruker

- 1. Velg rullegardinlisten **Tools** (Verktøy) og deretter **Account Management** (Kontoadministrasjon) i navigasjonsfeltet på instrumentbordet.
- 2. Fra siden Account Management (Kontoadministrasjon) velger du Create Account (Opprett konto).
- 3. Skriv inn den nye brukerens fornavn og etternavn i dialogboksen Create New User (Opprett ny bruker).
- Skriv inn et brukernavn i feltet User Name (Brukernavn).
  Brukernavn må være unike og kan ikke gjenbrukes eller redigeres senere.

- Skriv inn et midlertidig passord i feltet Password (Passord).
  Midlertidige passord lagres ikke i passordhistorikken og kan brukes på nytt.
- 6. Skriv inn det midlertidige passordet i feltet Confirm Password (Bekreft passord).
- 7. Velg Admin eller User (Bruker) for å velge en rolle.
- 8. Velg brukertillatelser basert på angitt brukerrolle.
- 9. Velg Continue (Fortsett).

### Tilbakestille brukerpassord

- 1. Velg rullegardinlisten Tools (Verktøy) og deretter **Account Management** (Kontoadministrasjon) i navigasjonsfeltet på instrumentbordet.
- 2. Finn brukernavnet du vil redigere, og velg Edit (Rediger).
- 3. Skriv inn et midlertidig passord i feltet Password (Passord) i dialogboksen Edit User (Rediger bruker).

Midlertidige passord lagres ikke i passordhistorikken og kan brukes på nytt.

- 4. Skriv inn det midlertidige passordet i feltet Confirm Password (Bekreft passord).
- 5. Velg **Update User** (Oppdater bruker).

### Deaktivere en bruker

- 1. Velg rullegardinlisten **Tools** (Verktøy) og deretter **Account Management** (Kontoadministrasjon) i navigasjonsfeltet på instrumentbordet.
- 2. Finn brukernavnet du vil redigere, og velg Edit (Rediger).
- 3. I dialogboksen Edit User (Rediger bruker) velger du **Disable User** (Deaktiver bruker). Når du deaktiverer en bruker, kan du ikke opprette en konto med dette navnet igjen.
- Velg Disable (Deaktiver) når du blir bedt om å deaktivere brukeren.
  Den deaktiverte brukeren flyttes til rullegardinlisten Hidden Users (Skjulte brukere).

### Gjenopprette en bruker

- 1. Velg rullegardinlisten **Tools** (Verktøy) og deretter **Account Management** (Kontoadministrasjon) i navigasjonsfeltet på instrumentbordet.
- 2. I rullegardinlisten Active Users (Aktive brukere) velger du **Hidden Users** (Skjulte brukere) for å vise de deaktiverte brukerkontoene.
- 3. I rullegardinlisten Hidden Users (Skjulte brukere) finner du det deaktiverte brukernavnet du vil gjenopprette, og velger deretter **Restore** (Gjenopprett).
- 4. I dialogboksen Restore User (Gjenopprett bruker) velger du Restore (Gjenopprett).
- 5. I rullegardinlisten Active Users (Aktive brukere) finner du det gjenopprettede brukernavnet og klikker på **Edit** (Rediger).
- 6. Skriv inn et midlertidig passord i feltet Password (Passord) i dialogboksen Edit User (Rediger bruker).

- 7. Skriv inn det midlertidige passordet i feltet Confirm Password (Bekreft passord).
- 8. Velg Update User (Oppdater bruker).

### Endre brukertillatelser

- 1. Velg rullegardinlisten **Tools** (Verktøy) og deretter **Account Management** (Kontoadministrasjon) i navigasjonsfeltet på instrumentbordet.
- 2. Finn brukernavnet du vil redigere, og velg Edit (Rediger).
- 3. Velg Admin eller User (Bruker) for å veksle mellom alternativene og endre en rolle.
- 4. Velg brukertillatelser basert på angitt brukerrolle.
- 5. Velg Update User (Oppdater bruker).

# Revisjonssporinger

Revisjonssporinger registrerer informasjon om bestemte handlinger, som brukertilgang, endringer i brukerprofil og endringer i system-, kjørings- eller analyseparametere. Hver revisjonssporingsoppføring inkluderer følgende informasjon:

- When (Når), angitt i datoformatet ÅÅÅÅ-MM-DD og klokkeslett i 24-timers format.
- Who (Hvem), angitt av navnet på brukeren som startet handlingen.
- What (Hva), angitt av en kort forhåndsdefinert beskrivelse av den aktuelle handlingen.
- Affected Item (Berørt element), angitt av fire elementkategorier: User (Bruker), Run (Kjøring), Analysis (Analyse) eller System.
- Velg en kolonneoverskrift i listen over revisjonssporinger for å sortere i stigende eller synkende rekkefølge.

Kun Admin kan vise siden Audit Trails (Revisjonssporinger).

### Filtrere revisjonssporinger

- 1. Velg rullegardinlisten **Tools** (Verktøy) og deretter **Audit Trails** (Revisjonssporinger) i navigasjonsfeltet på instrumentbordet.
- 2. Velg Filter (Filtrer).

Du kan bruke filtre på allerede filtrerte resultater for å innsnevre listen. Hvis du ønsker å bruke et filter på hele revisjonssporingsdatabasen, må du tømme tidligere filtre før du fortsetter.

#### Filtrere etter dato

1. I feltet From (Fra) angir du en dato (i formatet åååå-mm-dd) for å spesifisere startdatoen for de filtrerte resultatene.

Alternativt kan du velge ikonet Calendar (Kalender) og deretter velge en From (Fra)-dato.

- I feltet To (Til) angir du en dato (i formatet åååå-mm-dd) for å spesifisere sluttdatoen for de filtrerte resultatene.
   Alternativt kan du velge ikonet Calendar (Kalender) og deretter velge en To (Til)-dato.
- 3. Velg **Filter** (Filtrer).

#### Filtrere etter brukernavn

- Skriv inn et brukernavn i feltet Who (Hvem).
  Du kan skrive inn en hvilken som helst del av et brukernavn. Det er ikke nødvendig å bruke stjerne (\*).
- 2. Velg Filter (Filtrer).

#### Filtrere etter handling

- Skriv inn en handlingsbeskrivelse i feltet What (Hva).
  Du kan skrive inn en hvilken som helst del av en handlingsbeskrivelse. Det er ikke nødvendig å bruke stjerne (\*).
- 2. Velg Filter (Filtrer).

#### Filtrere etter beskrivelse av berørt element

1. Skriv inn en vilkårlig del av beskrivelsen av det berørte elementet i tekstfeltet Affected Item (Berørt element).

Beskrivelsen kan for eksempel være et kjøringsnavn, brukernavn, analysemodulnavn eller rapportnavn. Du kan skrive inn en hvilken som helst del av en beskrivelse. Det er ikke nødvendig å bruke stjerne (\*).

2. Velg Filter (Filtrer).

#### Filtrere etter kategorien for berørt element

- 1. Du kan filtrere etter en kategori for berørt element ved å velge ikonet Affected Item (Berørt element) og velge blant følgende alternativer:
  - Analysis (Analyse) filtrerer listen for å vise endringer i analyseparametre eller analysestatus.
  - Run (Kjøring) filtrerer listen for å vise endringer i kjøringsparametre eller kjøringsstatus.
  - **System** filtrerer listen for å vise handlinger på systemnivå, f.eks. filopplastinger, systemvedlikehold eller sikkerhetsinnstillinger.
  - User (Bruker) filtrerer listen for å vise brukerhandlinger og handlinger for brukerautentisering.
- 2. Velg Filter (Filtrer).

# **Eksportere revisjonssporinger**

- 1. Velg menyen **Tools** (Verktøy) og deretter **Audit Trails** (Revisjonssporinger) i navigasjonsfeltet på instrumentbordet.
- 2. Velg Filter (Filtrer).
- 3. Ta i bruk ønskede filtre.
- 4. Velg Export (Eksporter).

Programvaren genererer en rapport i PDF-filformat som inkluderer brukernavn, eksportdato og filterparametere.

# Modulinnstillinger

Siden Module Settings (Modulinnstillinger) viser en liste over installerte analysemoduler i panelet til venstre. Hvert analysemodulnavn åpner en side som viser modulversjon og dato for siste modifisering.

# Systeminnstillinger

Systeminnstillinger er globale parametre for brukersikkerhet og automatisert datavedlikehold, tjenestekontoer og programsertifikater. Følgende oppgaver kan administreres i systeminnstillingene:

- Innstillinger for systemsikkerhet inkluderer varighet for passordutløp, maksimalt antall påloggingsforsøk og varighet for tidsavbrudd for inaktivitet. Tilgjengelig når Account Management (Kontoadministrasjon) er aktivert.
- Systemvedlikehold inkluderer automatisk rydding av inaktive kjøringsmapper, hyppighet for sikkerhetskopiering av databasen og en kommando for umiddelbar sikkerhetskopiering av databasen.
- Tjenestekontoinnstillinger inkluderer å endre brukerkontoer for dataanalyse, utføre sikkerhetskopieringer og datalagring.
- Administrere og laste ned Local Run Manager-sertifikater.

De fleste av disse innstillingene kan bare ses av en Admin, men alle brukere kan laste ned serversertifikatet for å få tilgang til Local Run Manager med HTTPS.

## Spesifisere innstillinger for systemsikkerhet

- 1. Velg rullegardinlisten **Tools** (Verktøy) og deretter **System Settings** (Systeminnstillinger) i navigasjonsfeltet på instrumentbordet.
- 2. Velg fanen Security (Sikkerhet).
- 3. Angi antall dager før et passord utløper og må tilbakestilles fra delen Password Expiration (Utløp av passord).
- 4. Angi antall dager før et passord utløper, at brukeren får påminnelse om å tilbakestille passordet.

- 5. I delen User Lockout (Sperring av bruker) angir du tillatt maksimalt antall mislykkede påloggingsforsøk før brukerkontoen sperres på systemet.
- 6. I delen Auto Logout (Automatisk avlogging) angir du antall minutter systemet kan være inaktivt før brukeren automatisk logges av.
- 7. Velg Save (Lagre).

### Spesifisere innstillinger for systemvedlikehold

- 1. Velg rullegardinlisten **Tools** (Verktøy) og deretter **System Settings** (Systeminnstillinger) i navigasjonsfeltet på instrumentbordet.
- 2. Velg fanen Maintenance (Vedlikehold).
- [Valgfritt] Velg avmerkingsboksen Enable Automatic Deletion (Aktiver automatisk sletting) for å aktivere automatisk fjerning av eldre analysefiler. Når denne funksjonen er aktivert, beholder systemet ny analyseinformasjon og sletter alle andre midlertidige filer for å forbedre ytelsen.
- 4. Hvis avmerkingsboksen **Enable Automatic Deletion** (Aktiver automatisk sletting) er valgt, angir du antall dager med inaktivitet før den automatiske slettingskommandoen skal aktiveres.
- Angi en ønsket bane til en plassering for sikkerhetskopi annet enn på den lokale instrumentdatamaskinen, som f.eks. en nettverksplassering eller på en annen datamaskin i nettverket. Hvis du vil gjenopprette en database som er sikkerhetskopiert, må du kontakte Illuminas tekniske støtte.
- 6. Skrivinn varigheten i dager mellom hver sikker het skop i i feltet Backup Period (Sikker het skop i periode).
- 7. Velg **Backup Now** (Sikkerhetskopier nå) hvis du vil opprette en sikkerhetskopi nå.
- 8. Velg Save (Lagre).

## Spesifisere innstillinger for tjenestekonto

- 1. Velg rullegardinlisten **Tools** (Verktøy) og deretter **System Settings** (Systeminnstillinger) i navigasjonsfeltet på instrumentbordet.
- 2. Velg fanen Service Accounts (Tjenestekontoer).
- Du kan aktivere og angi legitimasjon for analysetjeneste og jobbtjeneste for Windows-kontoer ved å velge Windows Account (Windows-konto).
   Legitimasjon for kontoen med tilgang til nettverksdriveren må lagres i Windows legitimasjonsbehandling.
  - MERK Sørg for at tjenestekontoen du oppgir, har lese- og skrivetillatelse til utdatamappen for kjøring.
- Skriv inn et brukernavn i feltet User Name (Brukernavn).
  Inkluder .\ i brukernavnet (f.eks. .\username). For domenebrukere må du inkludere domenenavnet etterfulgt av en omvendt skråstrek og deretter brukernavnet (f.eks. domene\brukernavn).

5. Skriv inn et passord i feltet Password (Passord).

Windows 10-operativsystemet krever at Windows-passordet byttes hver 180. dag. Sørg for å oppdatere Windows-kontoen i Local Run Manager med samme passord som for Windows-operativsystemet.

6. Velg Save (Lagre).

# Angi applikasjonsspråk

Local Run Manager leveres kun installert med den engelske språkpakken. Andre språk støttes ikke for øyeblikket.

### Spesifiser sertifikater

Local Run Manager bruker HTTPS til å kryptere datatilkoblinger for å sikre at kjøringsdatainformasjon er privat og sikker. Innstillinger for sikkerhetssertifikat skal kun endres i følgende situasjoner:

- ved tilgang til Local Run Manager fra en ny ekstern enhet
- ved bruk av ditt eget tilpassede sikkerhetssertifikat
- for å få tilgang på nytt til Local Run Manager etter at du har endret systemnavnet eller flyttet systemet til et nytt domene

# Installere et sikkerhetssertifikat for ekstern tilgang

- 1. På den eksterne enheten kan du logge på Local Run Manager.
- 2. Velg rullegardinlisten **Tools** (Verktøy) og deretter **System Settings** (Systeminnstillinger) i navigasjonsfeltet på instrumentbordet.
- 3. Velg fanen Certificates (Sertifikater).
- 4. Velg **Download** (Last ned) for å laste ned en zip-fil som inneholder Local Run Manager-sertifikatet.
- 5. Hent ut innholdet i zip-filen.
- 6. Høyreklikk på BAT-filen, og velg Run as administrator (Kjør som administrator).
- 7. Følg meldingene om å fullføre installasjonen, og start deretter nettleseren på nytt.

# Laste opp et tilpasset sikkerhetssertifikat

Gjør følgende for å erstatte det eksisterende Local Run Manager-sertifikatet.

- 1. Velg rullegardinlisten **Tools** (Verktøy) og deretter **System Settings** (Systeminnstillinger) i navigasjonsfeltet på instrumentbordet.
- 2. Velg fanen Certificates (Sertifikater).
- 3. Velg **Browse** (Bla gjennom), velg den nye sertifikatfilen (\*.pfx) og deretter **Open** (Åpne).
- 4. Skriv inn passordet for sertifikatfilen, og velg deretter Set Certificate (Angi sertifikat).
- 5. Start nettleseren på nytt.

# Generere et sikkerhetssertifikat på nytt

Hvis det var en nylig endring i systemnavnet eller systemet ble flyttet til et nytt domene, må du generere sikkerhetssertifikatet på nytt for å få tilgang til Local Run Manager igjen.

- 1. Start Local Run Manager via HTTPS. Hvis kontoadministrasjon er aktivert på datamaskinen, logger du på Local Run Manager ved hjelp av Admin-brukerkontoen.
- 2. Velg rullegardinlisten **Tools** (Verktøy) og deretter **System Settings** (Systeminnstillinger) i navigasjonsfeltet på instrumentbordet.
- 3. Velg fanen Certificates (Sertifikater).
- 4. Velg Regenerate the Certificate (Generer sertifikatet på nytt).
- 5. Velg **Download** (Last ned) for å laste ned en zip-fil som inneholder Local Run Managerprogramvaresertifikatet.
- 6. Hent ut innholdet i zip-filen.
- 7. Høyreklikk på BAT-filen, og velg Run as administrator (Kjør som administrator).
- 8. Følg meldingene om å fullføre installasjonen, og start deretter nettleseren på nytt.

# Oversikt over arbeidsprosess

Denne delen gir en oversikt over arbeidsprosessen for å lage en kjøring og vise analyseresultater i Local Run Manager-programvaren. Spesifikke trinn varierer for hver analysemodul. Se brukerveiledningen for analysemodulen du bruker for trinnvise instruksjoner.

# Local Run Manager-arbeidsprosess

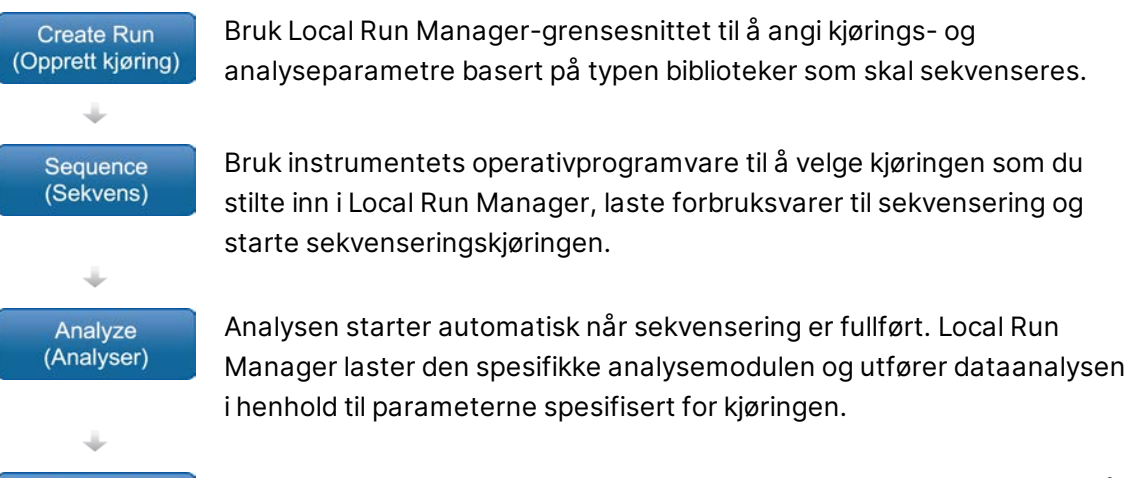

I Local Run Manager-instrumentbordet velger du en fullført kjøring for å se resultatsiden.

# Oversikt over innstilte parametre

For å konfigurere en kjøring bruker du kommandoen Create Run (Opprett kjøring) fra Local Run Manager-instrumentbordet og velger en analysemodul fra rullegardinlisten. Siden Create Run (Opprett kjøring) gir alternativer for den valgte analysemodulen.

Siden Create Run (Opprett kjøring) består av tekstfelter, rullegardinlister og en prøvetabell som er spesifikk for hver analysemodul. Siden Create Run (Opprett kjøring) inkluderer følgende deler:

- Run Name (Kjøringsnavn)
- Samples (Prøver)

View Results (Vis resultater)

## Kjøringsnavn og -beskrivelse

Kjøringsnavnet er navnet som identifiserer kjøringen fra sekvensering til analyse. Et kjøringsnavn kan ha inntil 40 alfanumeriske tegn. Mellomrom, understrek eller bindestrek er tillatt. Kjøringsnavnet må være unikt, og det kan ikke være et navn som er brukt for et tidligere kjøringsoppsett.

En kjøringsbeskrivelse er valgfri og kan ha inntil 150 alfanumeriske tegn.

# Kjøringsinnstillinger

Kjøringsinnstillinger identifiserer følgende parametre for kjøringen:

- Read Type (Avlesningstype) enkeltavlesning eller paired-end
- Antall sykluser for hver avlesning

### Modulspesifikke innstillinger

De modulspesifikke innstillingene som vises i denne delen, avhenger av analysemodulen som er valgt for kjøringen. Noen analysemoduler inkluderer ikke noen modulspesifikke innstillinger.

For mer informasjon kan du se arbeidsprosessveiledningen for analysemodulen.

### Prøvedel

For hver kjøring skal prøver som skal sekvenseres i prøvetabellen, identifiseres. Prøvetabellen inkluderer prøve-ID-en, en valgfri beskrivelse og indeksene brukt for hver prøve.

Indekskolonnene har en rullegardinliste med kompatible indeksadaptere.

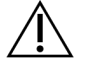

### ADVARSEL

Hvis Illumina Proactive-overvåkningstjenesten er aktivert, bruker du en prøve-ID som ikke direkte identifiserer pasienten (f.eks. pasientidentifikatoren). Du finner mer informasjon om fordelene ved Proactive-overvåkningstjenesten i *Illumina Proactive teknisk merknad* (dokumentnr. 100000052503).

#### Importere og eksportere prøver

Delen Samples (Prøver) inkluderer kommandoer for å importere prøver. For å gjøre dette må du lage en prøvetabell i en ekstern fil med kommadelte verdier (\*.csv). En mal kan lastes ned fra fanen Import Samples (Importer prøver).

# Vise kjørings- og prøvedata

Du kan vise resultater for en kjøring ved å velge kjøringsnavnet på Local Run Managerinstrumentbordet.

Et sammendrag av resultater angis i følgende faner:

- Run Overview (Kjøringsoversikt)
- Sequencing Information (Sekvenseringsinformasjon)
- Samples and Results (Prøver og resultater)

# Fanen Run Overview (Kjøringsoversikt)

Fanen Run Overview (Kjøringsoversikt) viser informasjon om kjøringen, et sammendrag over sekvenseringsmetrikk og kjøringsmappens plassering.

| Tittel på avsnitt                                   | Beskrivelse                                                                                                    |
|-----------------------------------------------------|----------------------------------------------------------------------------------------------------|
| Run Name / Run ID<br>(Kjøringsnavn/kjørings-<br>ID) | Kjøringsnavnet som ble tilordnet da kjøringen ble opprettet.                                                                                                    |
| Created By<br>(Opprettet av)                        | Navnet på brukeren som opprettet kjøringen.                                                                                                    |
| Description<br>(Beskrivelse)                        | Kjøringsbeskrivelsen, hvis oppgitt.                                                                                                    |
| Output Run Folder<br>(Utdatamappe for<br>kjøring)   | Filbanen til sekvenseringskjøringens utdatamappe.<br>Velg <b>Copy to Clipboard</b> (Kopier til utklippstavle) for å få rask tilgang til<br>utdatamappen.               |
| Total Clusters<br>(Totalt antall klynger)           | Antallet klynger i en kjøring.                                                                                                    |
| % Clusters PF<br>(% klynge-PF)                      | Prosentandelen av klynger som passerte filter.                                                                                                    |
| % ≥ Q30 (Read 1)<br>(Avlesning 1)                   | Prosentandelen av avlesninger i Read 1 (Avlesning 1) med en<br>kvalitetsscore på 30 (Q30) eller mer.                                                                   |
| % ≥ Q30 (Read 2)<br>(Avlesning 2)                   | Prosentandelen av avlesninger i Read 2 (Avlesning 2) med en<br>kvalitetsscore på 30 (Q30) eller mer.                                                                   |
| Last Scored Cycle<br>(Siste syklus med<br>score)    | Den siste syklusen i kjøringen med en kvalitetsscore. Med mindre<br>kjøringen ble avsluttet for tidlig, representerer denne verdien den<br>siste syklusen i kjøringen. |

## Fanen Sequencing Information (Sekvenseringsinformasjon)

Fanen Sequencing Information (Sekvenseringsinformasjon) gir et sammendrag over sekvenseringskjøringens parametre. Du finner følgende informasjon i fanen Sequencing Information (Sekvenseringsinformasjon).

| Tittel på avsnitt | Beskrivelse                                      |
|-------------------|--------------------------------------------------|
| Instrument Name   | Navnet på instrumentet der kjøringen ble utført. |
| (Instrumentnavn)  |                                                  |

| Tittel på avsnitt                                                   | Beskrivelse                                                                                             |
|---------------------------------------------------------------------|----------------------------------------------------------------------------------------------------|
| Sequenced By<br>(Sekvensert av)                                     | Navnet på brukeren som startet kjøringen.                                                               |
| Sequencing Start<br>(Sekvenseringsstart)                            | Dato og klokkeslett da sekvenseringskjøringen startet.                                                  |
| Read Lengths<br>(Avlesningslengder)                                 | Antallet avlesninger og sykluser for hver avlesning utført under<br>kjøringen.                          |
| Flow Cell Information<br>(Strømningscelleinformasjon)               | Strekkoden, delenummeret, lotnummeret og utløpsdatoen for<br>strømingscellen som brukes til kjøringen.  |
| Reagent Cartridge<br>Information (Informasjon om<br>reagenskassett) | Strekkoden, delenummeret, lotnummeret og utløpsdatoen for<br>reagenskassetten som brukes til kjøringen. |
| Chemistry Type (Kjemitype)                                          | Kjemitype for bibliotekklargjøring.                                                                     |
| Chemistry Version<br>(Kjemiversjon)                                 | Versjon av MiSeqDx-reagenssettets kjemi.                                                                |
| RTA Version (RTA-versjon)                                           | RTA-programvareversjonen i bruk for kjøringen.                                                          |
| Module Version<br>(Modulversjon)                                    | Versjon av Local Run Manager-modulprogramvare tildelt til<br>kjøringen.                                 |
| PR2 Information<br>(PR2-informasjon)                                | Strekkoden, delenummeret, lotnummeret og utløpsdatoen for<br>PR2-flasken som brukes til kjøringen.      |

### Fanen Samples and Results (Prøver og resultater)

Informasjon i fanen Samples and Results (Prøver og resultater) er spesifikk for analysemodulen som brukes til kjøringen. Fanen Samples and Results (Prøver og resultater) kan inneholde følgende informasjonsfelt.

| Tittel på avsnitt                 | Beskrivelse                                                                                                    |
|-----------------------------------|----------------------------------------------------------------------------------------------------|
| Select Analysis<br>(Velg analyse) | En rullegardinliste over hver analyse utført på dataene generert fra<br>sekvenseringskjøringen.<br>Det tilordnes et sekvensielt nummer for hver gang denne analysen<br>kjøres. Resultatene er oppført separat. |
| Analysis Folder<br>(Analysemappe) | Filbanen til analysemappen.<br>Velg <b>Copy to Clipboard</b> (Kopier til utklippstavle) for å få rask tilgang til<br>analysemappen.                                                                            |

| Tittel på avsnitt             | Beskrivelse                                                                                                    |
|-------------------------------|----------------------------------------------------------------------------------------------------|
| Sette analyse<br>tilbake i kø | Kommandoen for å analysere dataene fra sekvenseringskjøringen på<br>nytt.<br>Kommandoen gir muligheten til å redigere analyseparametre eller gå<br>videre uten endringer. |

# Mulige kjøringsstatuser

Kolonnen Status på instrumentbordet viser statusen til hver oppførte kjøring. Den følgende tabellen beskriver mulige kjøringsstatuser og fargen på statuslinjen i kolonnen Status.

| Status                                                        | Farge på<br>statuslinje | Statusbeskrivelse                                      |
|---------------------------------------------------------------|-------------------------|--------------------------------------------------------|
| Ready for Sequencing<br>(Klar for sekvensering)               | Ingen                   | Venter på at sekvensering skal starte.                 |
| Sequencing Running<br>(Sekvensering kjører)                   | Blå                     | Sekvensering pågår.                                    |
| Sequencing Stopped<br>(Sekvensering stoppet)                  | Rød                     | Sekvensering stoppet. Ingen aktivitet.                 |
| Sequencing Unsuccessful<br>(Sekvensering mislyktes)           | Rød                     | Sekvenseringsproblem. Ingen aktivitet.                 |
| Sequencing Completed<br>(Sekvensering fullført)               | Blå                     | Sekvensering fullført.<br>Statuslinje på 50 %.         |
| Primary Analysis<br>Unsuccessful<br>(Primæranalyse mislyktes) | Rød                     | RTA-analyse mislyktes.<br>Statuslinje på 25 %.         |
| Primary Analysis<br>Completed<br>(Primæranalyse fullført)     | Blå                     | Sekvenseringsmetrikk fullført.<br>Statuslinje på 50 %. |
| Analysis Queued<br>(Analyse satt i kø)                        | Blå                     | Venter på at analyse skal starte.                      |
| Analysis Running<br>(Analysen kjører)                         | Blå                     | Analyse pågår.                                         |
| Stopping Analysis<br>(Stopper analyse)                        | Rød                     | Forespørsel om å stoppe analyse mottatt.               |
| Analysis Stopped<br>(Stoppet analyse)                         | Rød                     | Stoppet analyse. Ingen aktivitet.                      |

| Status                                                      | Farge på<br>statuslinje | Statusbeskrivelse                                                             |
|-------------------------------------------------------------|-------------------------|-------------------------------------------------------------------------------|
| Analysis Unsuccessful<br>(Analysen mislyktes)               | Rød                     | Analyseproblem. Ingen aktivitet.                                              |
| Analysis Completed<br>(Fullført analyse)                    | Grønn                   | Aktivitet fullført.<br>Statuslinje på 100 %.                                  |
| Analysis Copying<br>(Analyse kopieres)                      | Blå                     | Analyse er fullført. Data blir kopiert til<br>utdatamappen.                   |
| Stopping Analysis Copy<br>(Stopper kopiering av<br>analyse) | Rød                     | Analyse er fullført. Forespørsel om å stoppe<br>kopiering av analyse mottatt. |
| Copy Stopped<br>(Kopiering stoppet)                         | Gul                     | Analyse er fullført. Kopiering av analysedata ble<br>stoppet manuelt.         |

# Teknisk hjelp

Kontakt teknisk støtte hos Illumina for teknisk hjelp.

| Nettsted: | www.illumina.com         |
|-----------|--------------------------|
| E-post:   | techsupport@illumina.com |

### Telefonnumre til Illuminas teknisk støtte

| Region         | Gratis            | Internasjonalt   |
|----------------|-------------------|------------------|
| Australia      | +61 1800 775 688  |                  |
| Belgia         | +32 800 77 160    | +32 3 400 29 73  |
| Canada         | +1 800 809 4566   |                  |
| Danmark        | +45 80 82 01 83   | +45 89 87 11 56  |
| Filippinene    | +63 180016510798  |                  |
| Finland        | +358 800 918 363  | +358 9 7479 0110 |
| Frankrike      | +33 8 05 10 21 93 | +33170770446     |
| Hongkong, Kina | +852 800 960 230  |                  |
| India          | +91 8006500375    |                  |
| Indonesia      |                   | 0078036510048    |
| Irland         | +353 1800 936608  | +35316950506     |
| Italia         | +39 800 985513    | +39 236003759    |
| Japan          | +81 0800 111 5011 |                  |
| Kina           |                   | +86 400 066 5835 |
| Malaysia       | +60 1800 80 6789  |                  |
| Nederland      | +31 800 022 2493  | +31 20 713 2960  |
| New Zealand    | +64 800 451 650   |                  |
| Norge          | +47 800 16 836    | +47 21 93 96 93  |
| Singapore      | 1 800 5792 745    |                  |
| Spania         | +34 800 300 143   | +34 911 899 417  |
| Storbritannia  | +44 800 012 6019  | +44 20 7305 7197 |
| Sveits         | +41 800 200 442   | +41 56 580 00 00 |

Referanseveiledning for Local Run Manager v3-programvare for MiSeqDx

| Region       | Gratis           | Internasjonalt   |
|--------------|------------------|------------------|
| Sverige      | +46 2 00883979   | +46 8 50619671   |
| Sør-Korea    | +82 80 234 5300  |                  |
| Taiwan, Kina | +886 8 06651752  |                  |
| Thailand     | +66 1800 011 304 |                  |
| Tyskland     | +49 800 101 4940 | +49 89 3803 5677 |
| USA          | +1 800 809 4566  | +1 858 202 4566  |
| Vietnam      | +84 1206 5263    |                  |
| Østerrike    | +43 800 006249   | +4319286540      |

Sikkerhetsdatablad – Tilgjengelige på Illuminas nettsted på support.illumina.com/sds.html.

Produktdokumentasjon – Tilgjengelig for nedlasting fra support.illumina.com.

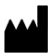

Illumina 5200 Illumina Way San Diego, California, 92122 USA +1800 809 ILMN (4566) +1858 202 4566 (utenfor Nord-Amerika) tech support@illumina.com www.illumina.com

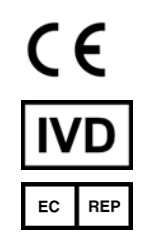

Illumina Netherlands B.V. Steenoven 19 5626 DK Eindhoven Nederland

#### Australsk sponsor

Illumina Australia Pty Ltd Nursing Association Building Level 3, 535 Elizabeth Street Melbourne, VIC 3000 Australia

# illumina